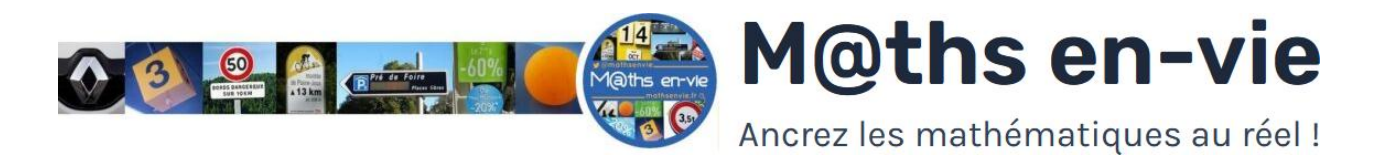

# Exploiter la banque collaborative en classe

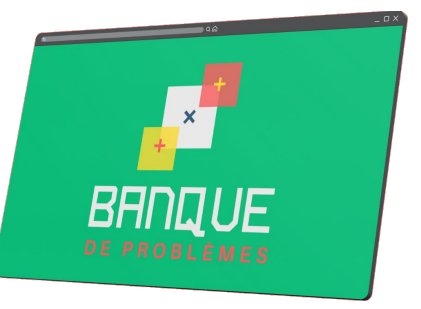

## 1 – Je m'inscris.

#### Se connecter sur : <u>https://appenvie.fr</u>

- Cliquer sur *S'inscrire* en haut à, droite.
- Saisir son adresse courriel, son pseudo et choisir un mot de passe.
- Confirmer son adresse mail via le courriel reçu.
- Se connecter avec son adresse mail (ou son pseudo) et son mot de passe.

BONUS : Désormais je peux également accéder à l'Atelier des problèmes et utiliser le Rituel de problèmes.

### 2 - Je contribue.

La contribution à 3 problèmes, photo-problèmes ou photos débloque l'accès à l'intégralité des contenus !

#### Depuis la page d'accueil

- Choisir la banque (problèmes, photo ou photo-problèmes).
- Cliquer sur contribuer.
- Remplir les différents champs, cliquer sur soumettre et attendre.

- Dès validation de vos propositions, vous recevez un mail automatique vous indiquant l'accès aux contenus. **BONUS :** Si je suis membre de M@ths'n Co., je saisis mon code dans le profil et je n'ai pas besoin de contribuer.

### 3 – J'utilise les contenus.

#### En mode consultation

- Utiliser les filtres pour trouver des problèmes, photo-problèmes ou photos et choisir le niveau.
- Interagir : copier le problème, afficher la réponse, commenter, liker...

#### En mode édition et vidéoprojection

- Filtrer, sélectionner et éditer des fiches au format imprimable.
- Filtrer, sélectionner et vidéoprojeter des problèmes pour les élèves.

BONUS : Si je suis membre de M@ths'n Co., j'ai accès aux fonctions de vidéoprojection et d'édition

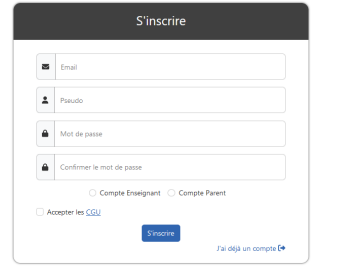

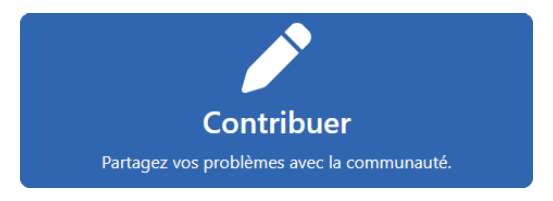

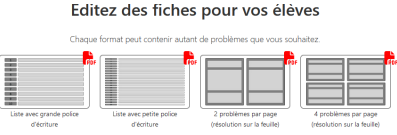

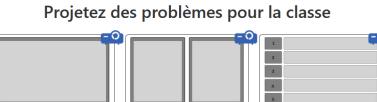